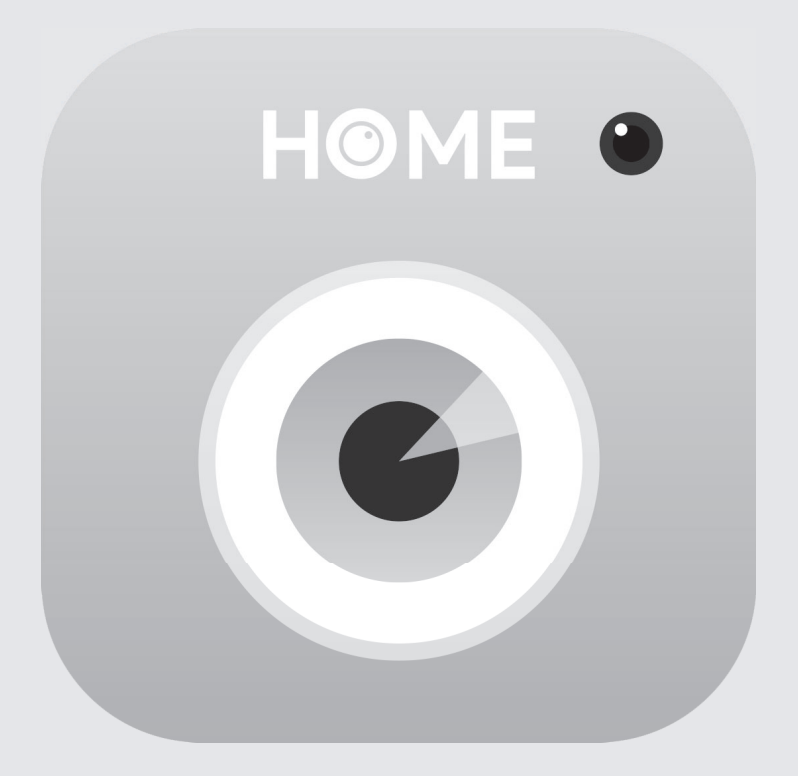

## IPC360 Home APP Quick Setup Guide

# Download the APP

The IPC360 Home app connects your camera to your Android or iOS mobile device ensuring you are always connected to what matters most.

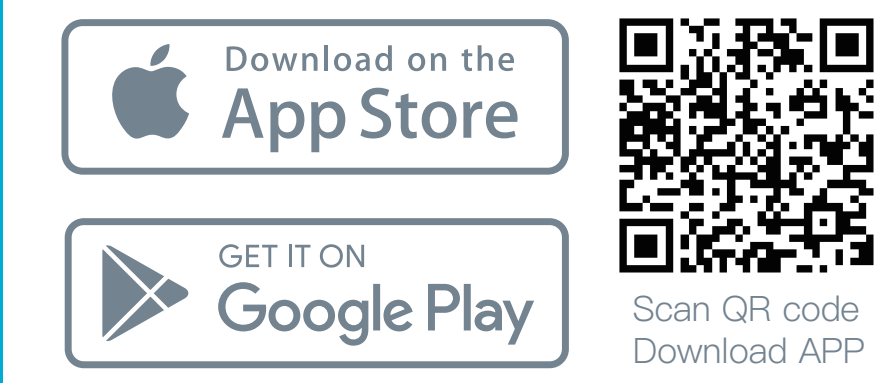

Search and download the "**IPC360 Home**"app in the Google Play or Apple Store.

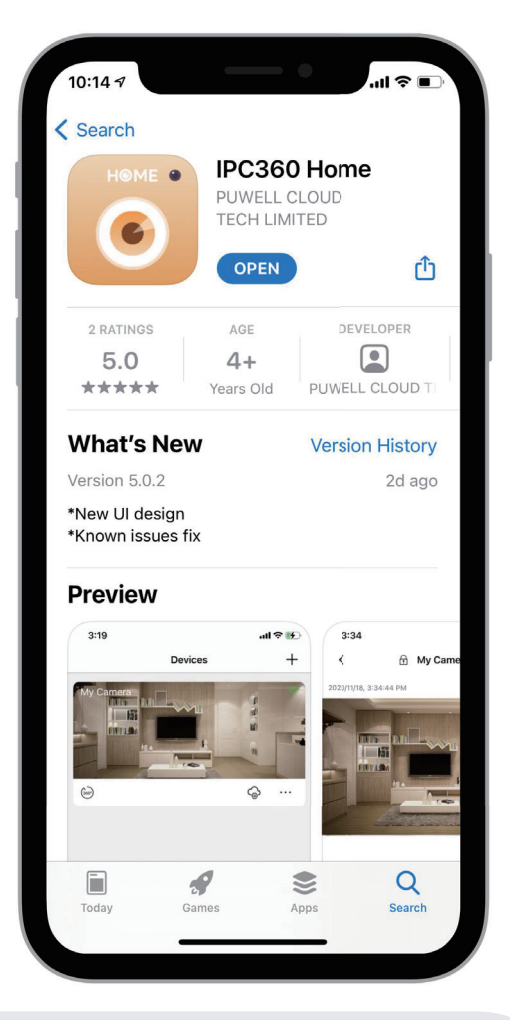

 $\bigcap_{\underline{=}}$ 

Note: iOS version≥9.2; Android system version≥5.0.

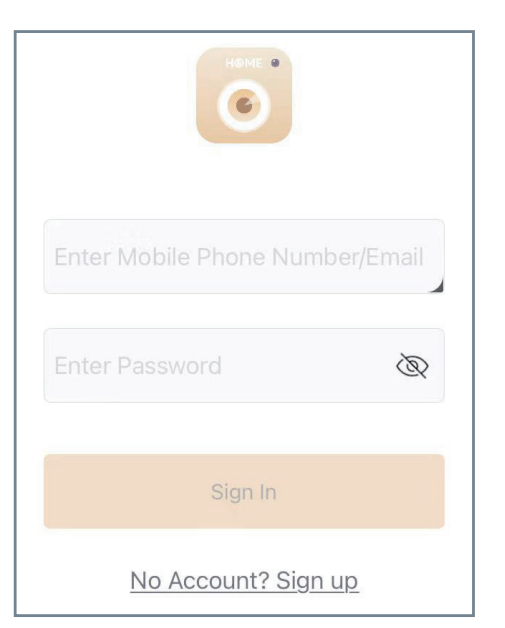

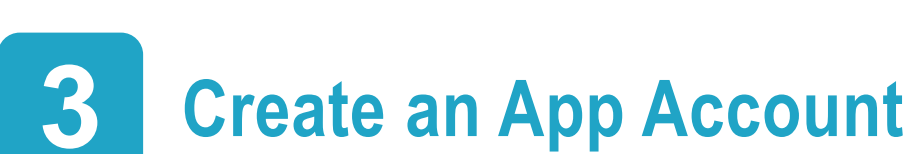

Login Account

Launch IPC360 Home App. Enter the

and create an account.

account and possword to sign in. If you

are new user, please click "No Account"

2

New users need to create an account before experiencing the functions of App.

Click "Sign Up" icon > Enter your email address > Click "Obtain" icon to get a verification code then enter it (The code will be sent to your mailbox).

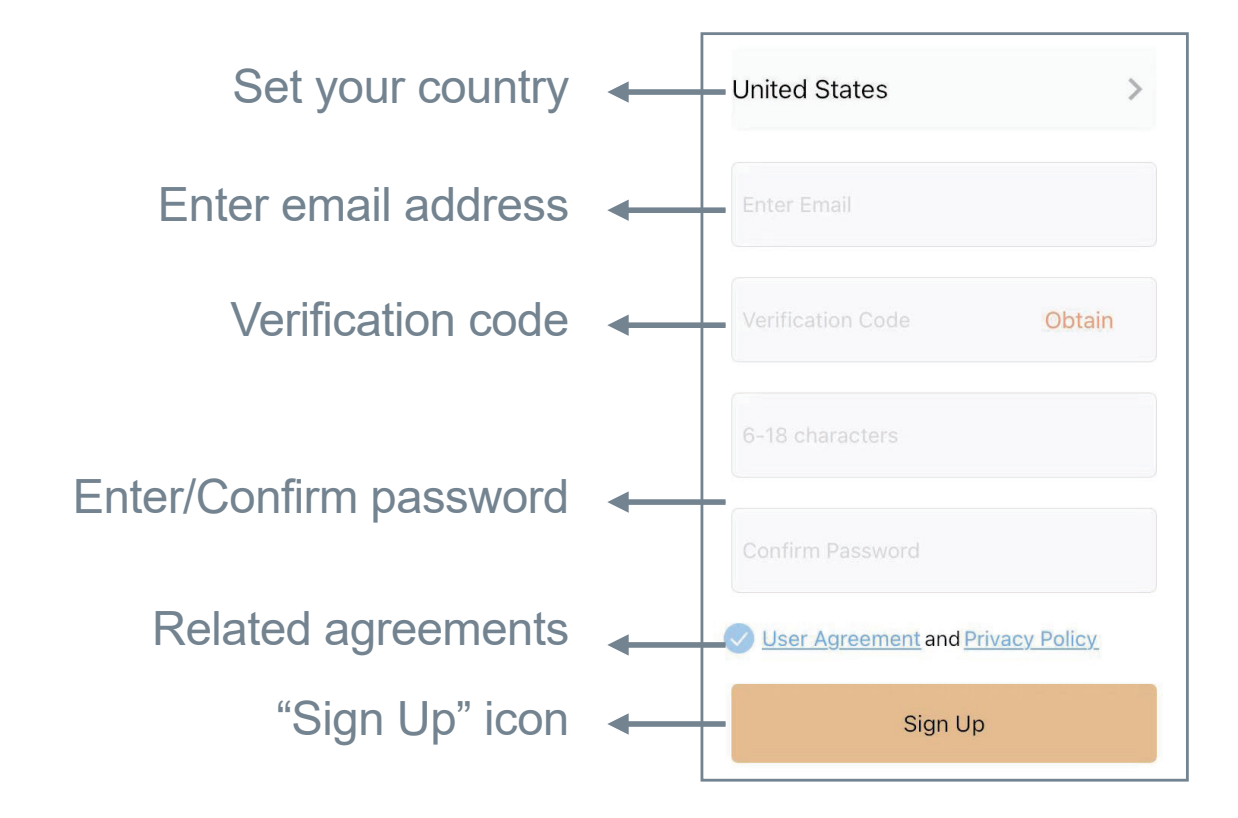

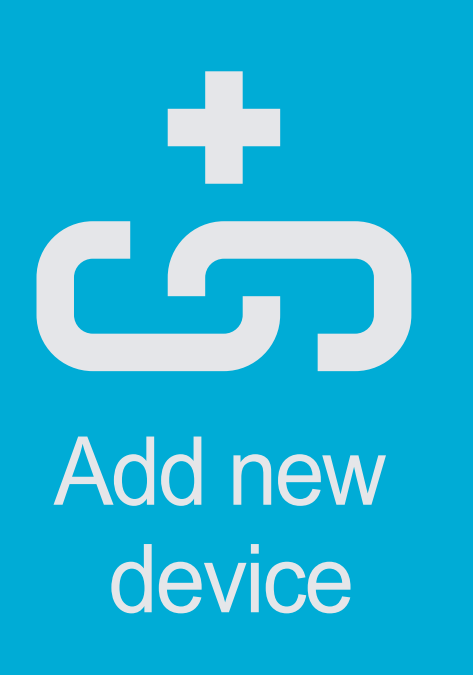

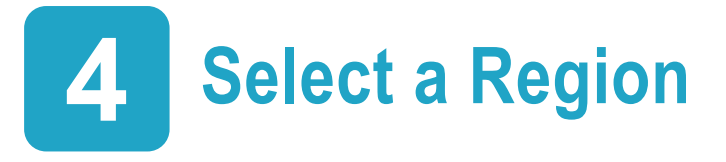

On "Device" page, click " + "or "+"on the top right corner.

Please select a region according to your location.

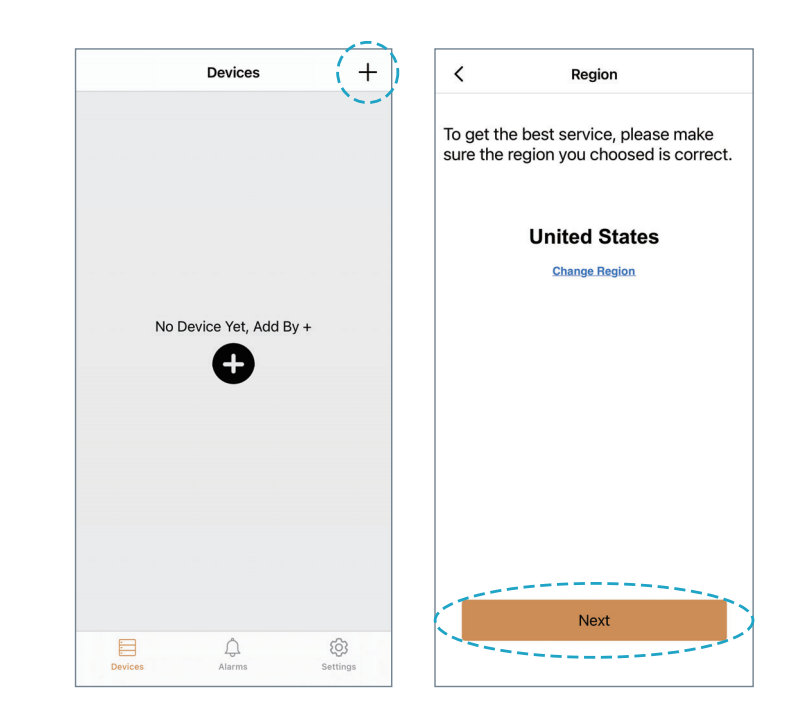

# **5** Select Device type

Select the "Smart Camera(With Lamp) option on the Device type.

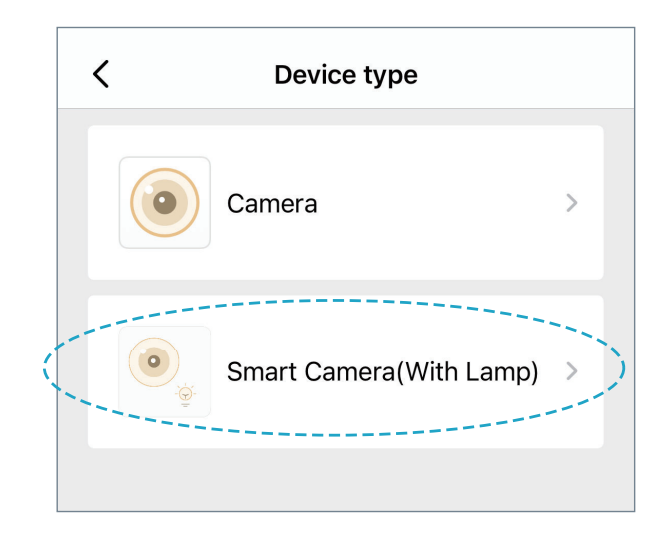

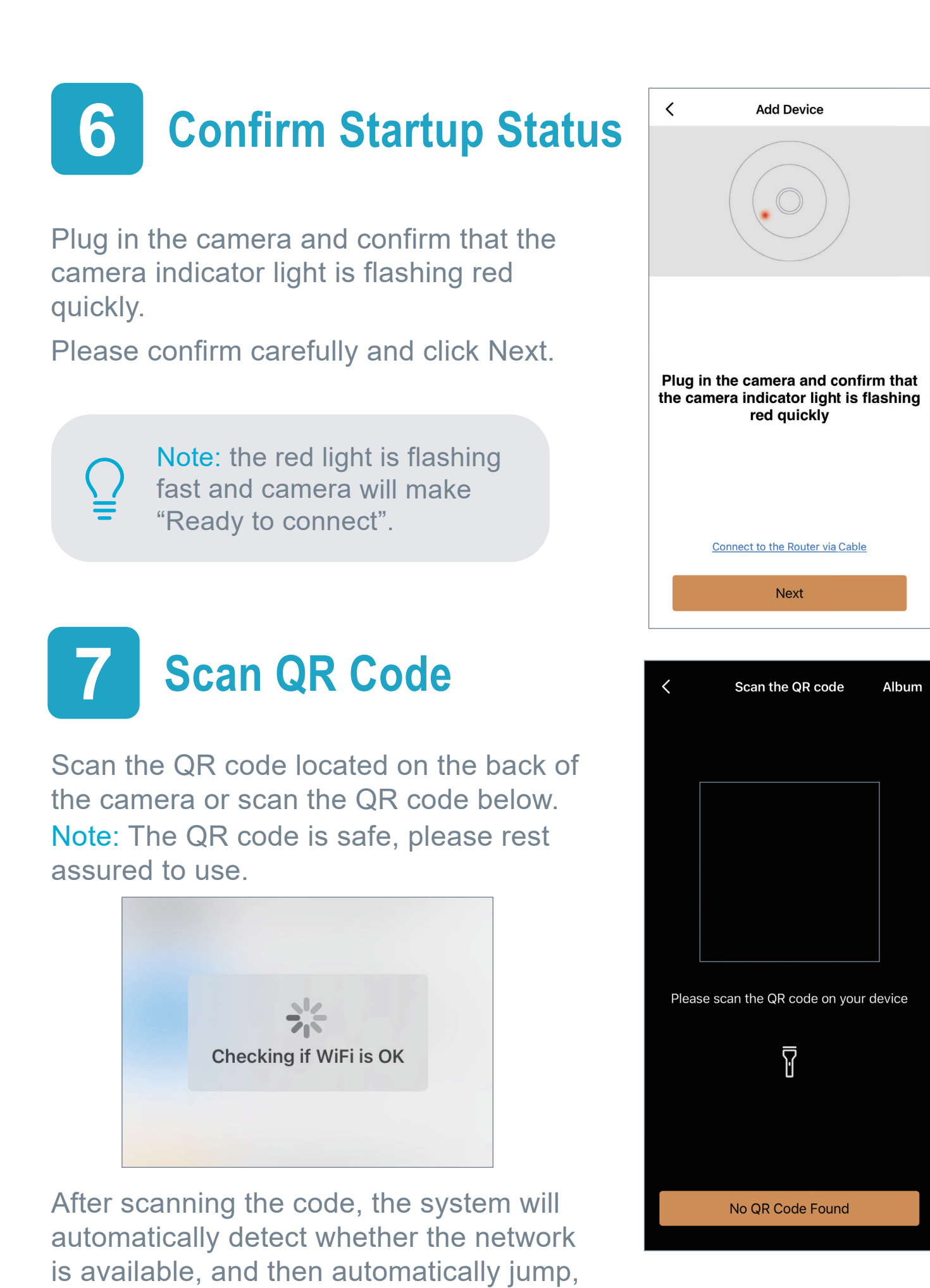

please be patient.

4

### AP No QR Code Found

If you cannot find the QR code on the device, or the QR code is damaged, please click "No QR Code Found".

Please follow the instructions displayed on the phone.

#### Open the phone settings

Do not exit the app, but open your phone settings page.

#### 2 Open Wi-Fi settings

Open Wi-Fi settings and connect your phone to your Camera Wi-Fi.

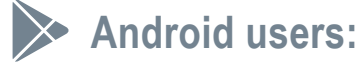

#### **Keep WLAN Connected**

Find IPC365 xxx\_xxx in the WLAN setting interface, click to connect. If there is a pop-up window asking if you want to switch WLAN, please keep connected.

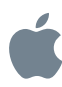

Apple users:

#### **Open your iPhone's WLAN settings**

Find "IPC365 xxx\_xxx" in the WLAN setting interface, click to connect.

#### 3 Return to IPC360 Home

After connection succeeded, return to IPC360 Home.

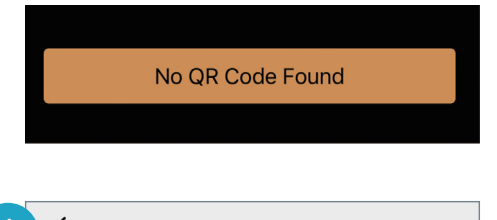

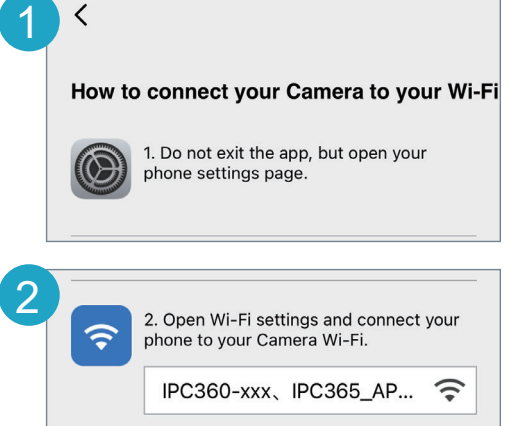

| <    | WLAN                                          |   |
|------|-----------------------------------------------|---|
| WL   | AN                                            |   |
| WL   | AN assistant                                  | > |
| CON  | INECTED                                       |   |
| ([[+ | IPC365_A···8E1D003B<br>Connected, no internet | > |

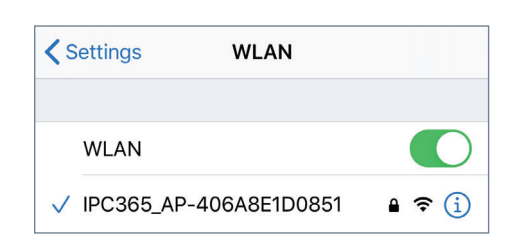

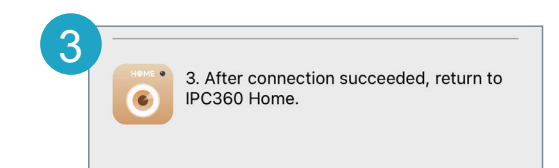

### 8 Select a WiFi for Device

Choose available WiFi and input correct password then click "OK".

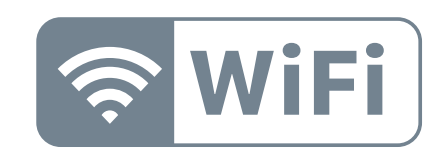

Only supports 2.4GHz Wi-Fi Networks

### 9 Configuring Device

Please be patient, the connection may take a while.

Camera makes "Ding-dong" sound when connected WiFi.

When camera is successfully connected to the server online, camera will make "Camera Ready" from the camera and app will jump to the "Rename" page automatically.

Camera's Normal working mode:Green light flashes slowly(Once every 2 seconds)

Congratulations! The device has been successfully connected, you can check the streaming media with the mobile phone APP "IPC360 Home".

| <      | Select a Wif  | i for Device |      |
|--------|---------------|--------------|------|
| RUISHI |               |              | att  |
| SNOEIR |               |              | aff  |
| ALLING | Input Passwo  | rd of SNOEIR | attl |
| ChinaՒ | WiFi Password |              | aill |
|        | Cancel        | ОК           | ull  |

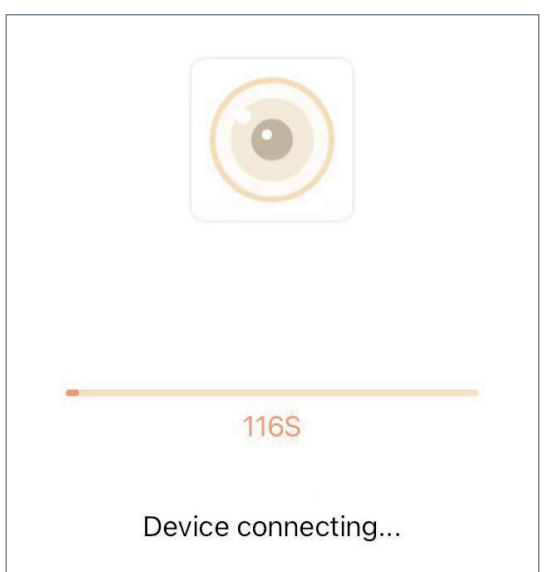

| Name the device                      |  |  |  |
|--------------------------------------|--|--|--|
|                                      |  |  |  |
| Name the device                      |  |  |  |
| Special characters are not supported |  |  |  |
|                                      |  |  |  |
|                                      |  |  |  |
| iggested Names                       |  |  |  |
|                                      |  |  |  |
| Kitchen Redroom Living room          |  |  |  |
| Elving room                          |  |  |  |

### How can we help?

We are dedicated toproviding the highest quality support to our customers and are available 5 days a week.

### Need Help?

Please contact support email.

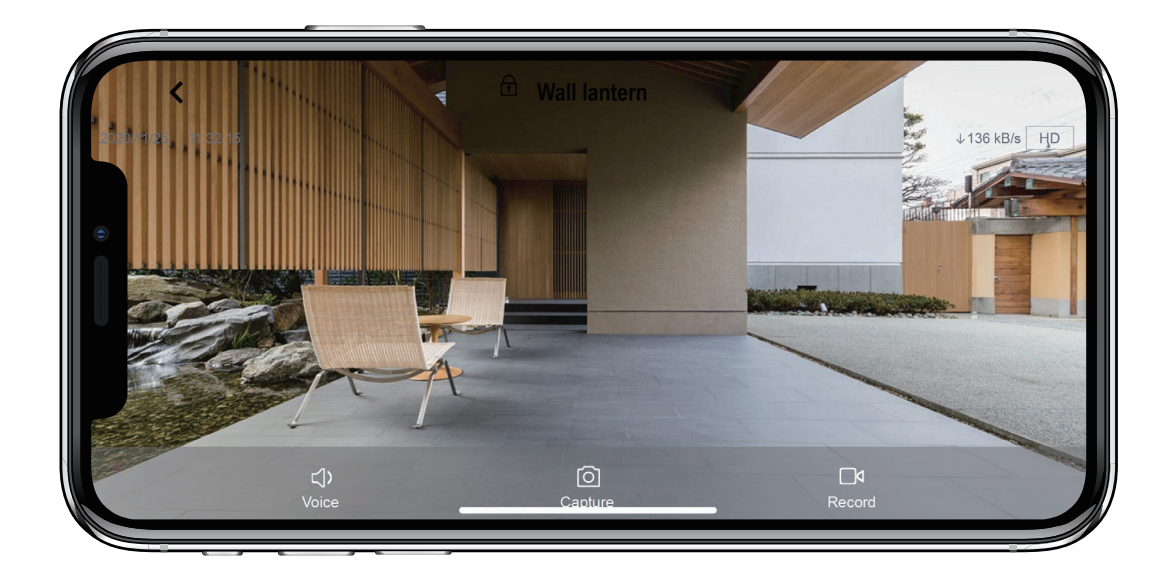

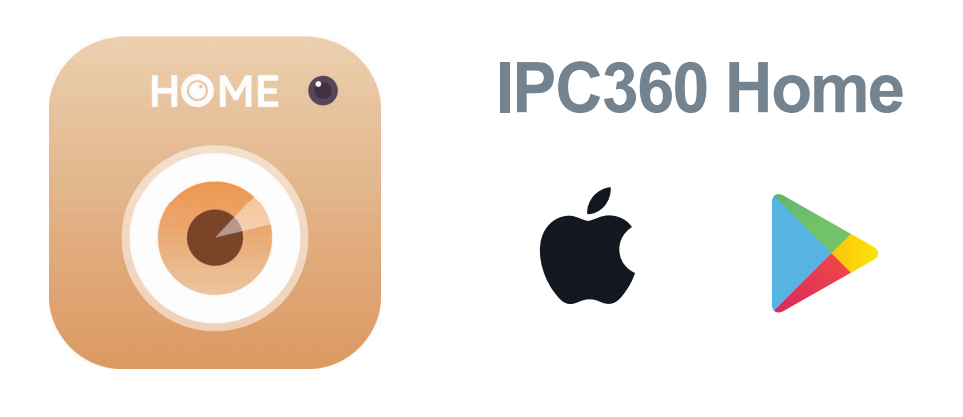

#### FCC Warning

This device complies with part 15 of the FCC rules. Operation is subject to the following two conditions: (1) this device may not cause harmful interference, and (2) this device must accept any interference received, including interference that may cause undesired operation.

Changes or modifications not expressly approved by the party responsible for compliance could void the user's authority to operate the equipment.

NOTE: This equipment has been tested and found to comply with the limits for a Class B digital device, pursuant to part 15 of the FCC Rules. These limits are designed to provide reasonable protection against harmful interference in a residential installation. This equipment generates uses and can radiate radio frequency energy and, if not installed and used in accordance with the instructions, may cause harmful interference to radio communications. However, there is no guarantee that interference will not occur in a particular installation. If this equipment does cause harmful interferenceto radio or television reception, which can be determined by turning the equipment off and on, the user is encouraged to try to correct the interference by one or more of the following measures:

-Reorient or relocate the receiving antenna.

· Increase the separation between the equipment and receiver.

• Connect the equipment into an outlet on a circuit different from that to which the receiver is connected.

• Consult the dealer or an experienced radio/TV technician for help. Radiation Exposure Statement

To comply with FCC RF exposure compliance requirements, this grant is applicable to only mobile configurations. The antennas used for this transmitter must be installed to provide a separation distance of at least 20cm from all persons and must not be co-located or operating in conjunction with any other antenna or transmitter.